|   | . ( | 1   |  |
|---|-----|-----|--|
|   |     | I I |  |
| U | U   |     |  |

# Updated WIC Step-by-Step Instructions

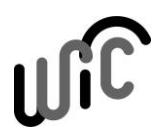

### How to Log into the Learning Center for the First Time

Use this guide when you log into the Learning Center (LC) for the first time.

- You can find more guidance and the LC-related forms on <u>our webpage</u>.
- We suggest you use one of these web browsers: Microsoft Edge, Mozilla Firefox, Google Chrome

| Steps                                                                                                    | Computer Screen            |                                                                                                    |
|----------------------------------------------------------------------------------------------------|----------------------------|----------------------------------------------------------------------------------------------------|
| <ul> <li>Step 1: Select the LC link.</li> <li>1. Select the following link:<br/><u>https://sowa.sumtotal.host</u></li> <li>You can also type the link<br/>into your browcor</li> </ul> | https://sowa.sumtotal.host |                                                                                                    |
| Step 2: Select Secure Access         Washington.         1. The link takes you to a State of Washington-specific page.                                                                 |                            | Secure Access Washington                                                                                                    |
| You'll see options you can<br>select on the right side.                                                                                                    |                            |                                                                                                    |
| 2. Select the first option listed:<br>Secure Access Washington                                                                                                    |                            | Sign in with one of the accounts  Secure Access Washington  Wa State Department of Transportat  Washington State Legislature  Secretary of State  Washington State Courts  Washington State Courts  Washington State CUTC  Washington State CDHY  Washington State CDHY  Washington State HFC  Kool  Active Directory |

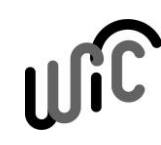

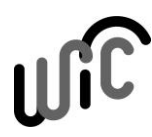

#### You may see a grey pop-up screen. Windows Security × Confirm Certificate 1. Some of you may see a grey pop-up screen titled Confirm Site ead.sts.wa.gov needs your credentials: Certificate. 1a3eb00b-af07-495c-95ba-ffe62f7fd59c ₽≡ 11111111 Issuer: MS-Organization-Access 2. If you see this pop-up screen, Valid From: 8/21/2020 to 8/21/2030 select OK. Click here to view certificate properties • If you don't see this pop-up screen, don't worry about it. Cancel OK Step 3: Log into your SAW account. IMPORTANT 1. If you've accessed Cascades Your email addresses for before, your login information SAW and for the LC must should show up pre-filled. match. This is how SAW and • Please work with your the LC work together to Your login for Washington state. permit you to enter the LC. coordinator to set up your Cascades connection before The email address in the LC is you attempt to log into LC. the one you provided on the LOGIN Learning Center Account 2. Select SUBMIT. Form. USERNAME Your Username Note: Some of you may see that same grey pop-up window again. If Please see the Common PASSWORD Problems section below, if you do, select **OK** to pass through you receive an error it. SUBMIT message.

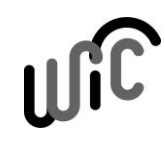

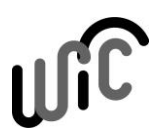

# Step 4: Congratulations! You are now in the LC.

- Play around. To orient yourself, you can look at these introductory documents:
  - <u>Basic Navigation in the</u> <u>Learning Center</u>
  - How to Search for a Class

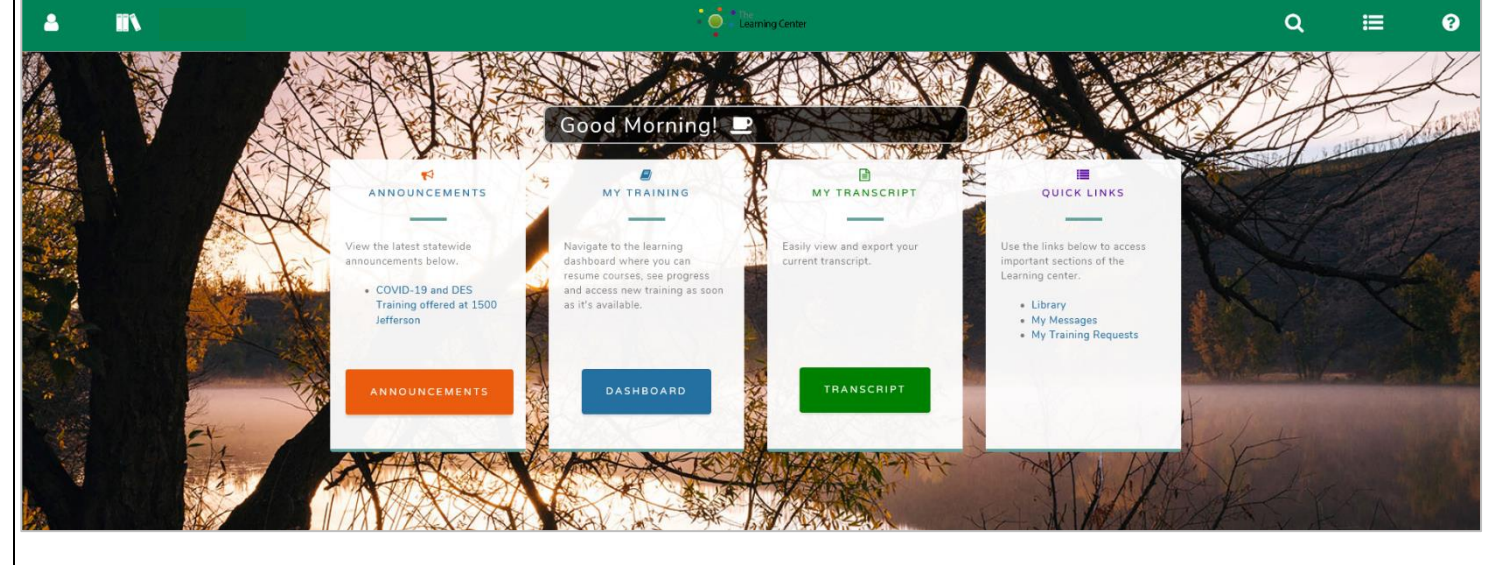

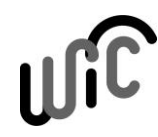

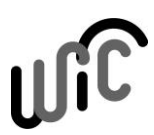

### **COMMON PROBLEMS**

Below, find solutions to problems clinic staff have encountered so far.

#### Error Message: User account does not exist in SumTotal system.

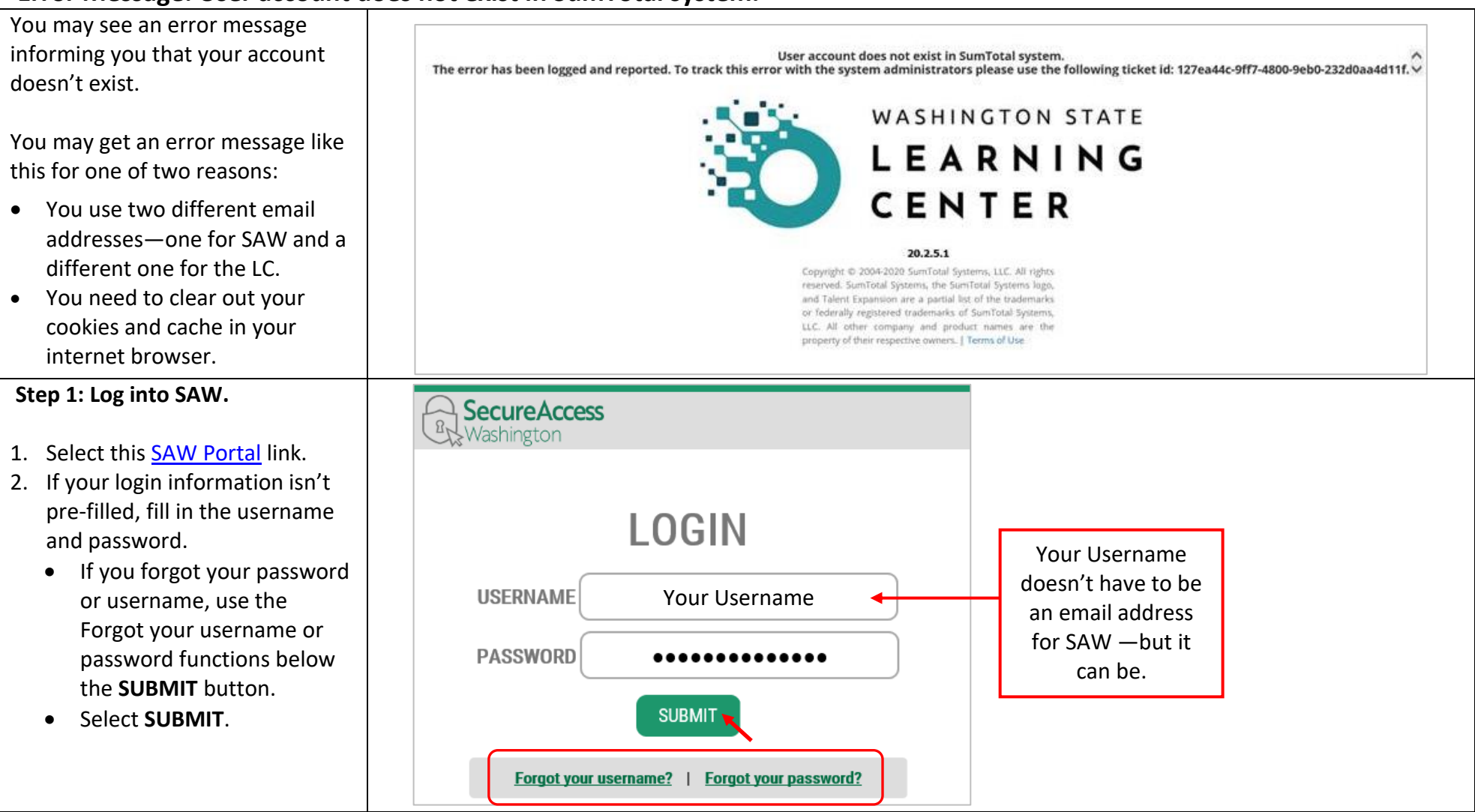

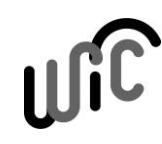

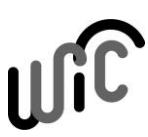

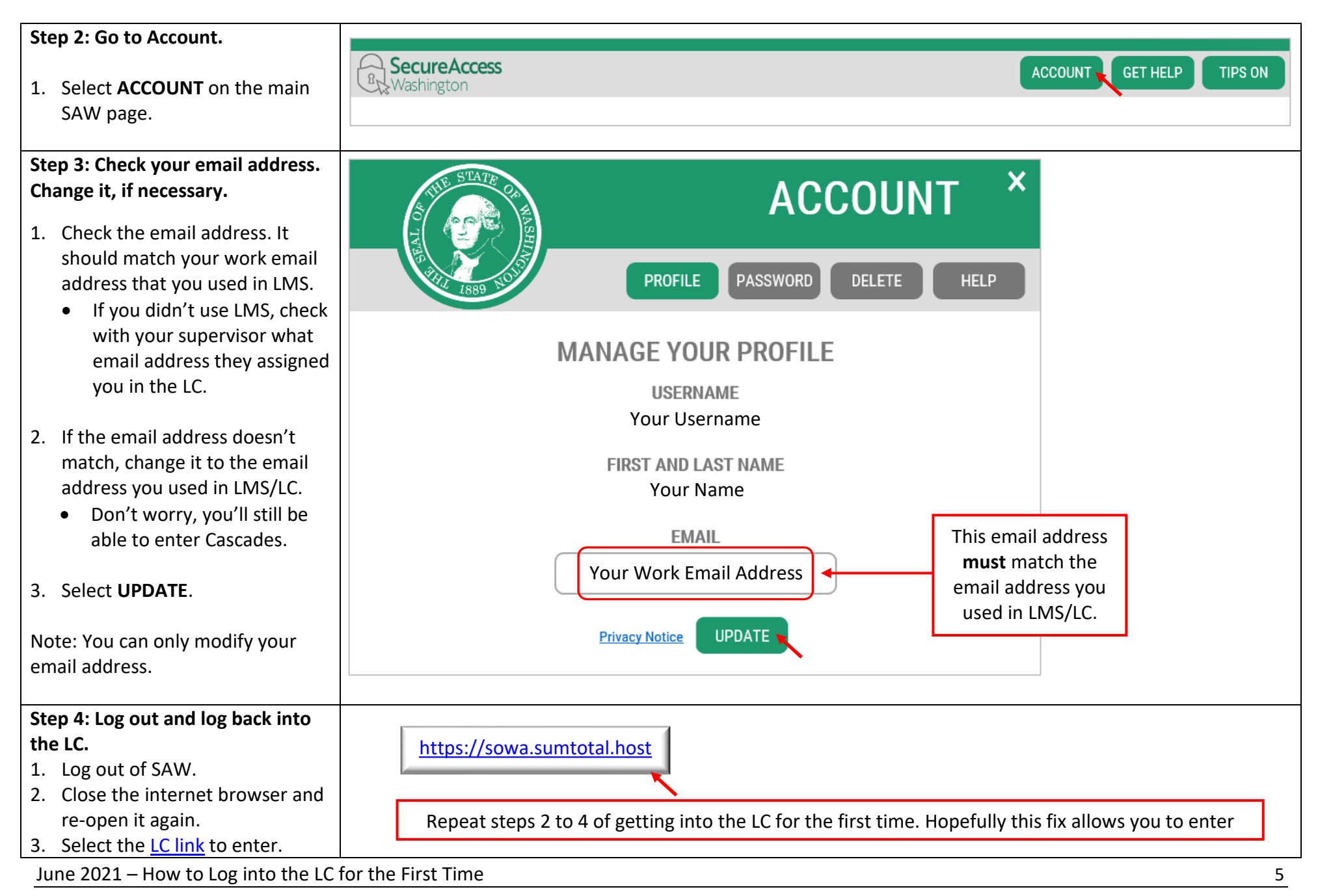

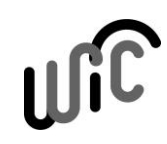

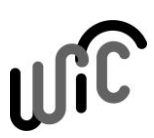

If you've matched your email addresses and you still receive the error message, try clearing out your cookies and cache in your internet browser:

#### **Internet Explorer browser**

- 1. Select Tools (the gear icon) on the top right corner.
- 2. Select Safety.
- 3. Select Delete browsing history...
- 4. Un-check Preserve Favorites website data.
- 5. Select these check boxes:
  - Temporary Internet files and website files
  - Cookies and website data
- 6. Select Delete.
- 7. Close your internet browser and re-open it.
- 8. Select the <u>LC link</u> to enter.

|                                                                         | arch                                                     | Q.                           | 🛀 🛍 🗙 🕻      |
|-------------------------------------------------------------------------|----------------------------------------------------------|------------------------------|--------------|
|                                                                         |                                                          | Print<br>File<br>Zoom (125%) | ;<br>;<br>;  |
| Delete browsing history 🛛 🔫                                             | Ctrl+Shift+Del                                           | Safety                       | >            |
| InPrivate Browsing                                                      | Ctrl+Shift+P                                             | Open with Microsoft Edge     | Ctrl+Shift+E |
| Keep cookies and temporary Interr<br>websites to retain preferences and | net files that enable your favorite<br>I display faster. |                              |              |
|                                                                         | vebsite files                                            |                              |              |

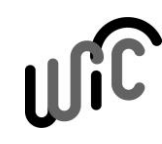

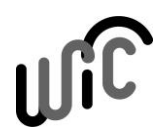

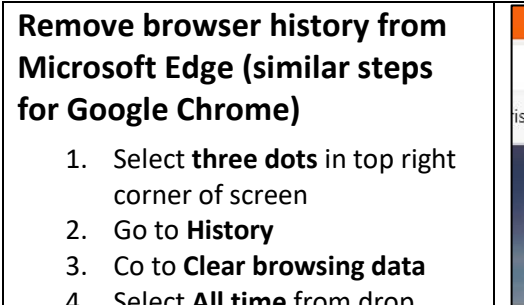

- 4. Select **All time** from drop down
- 5. Select these check boxes:
  - Browsing history
  - Download history
  - Cookies and other site data
  - Cached images and files
- 6. Select Clear now

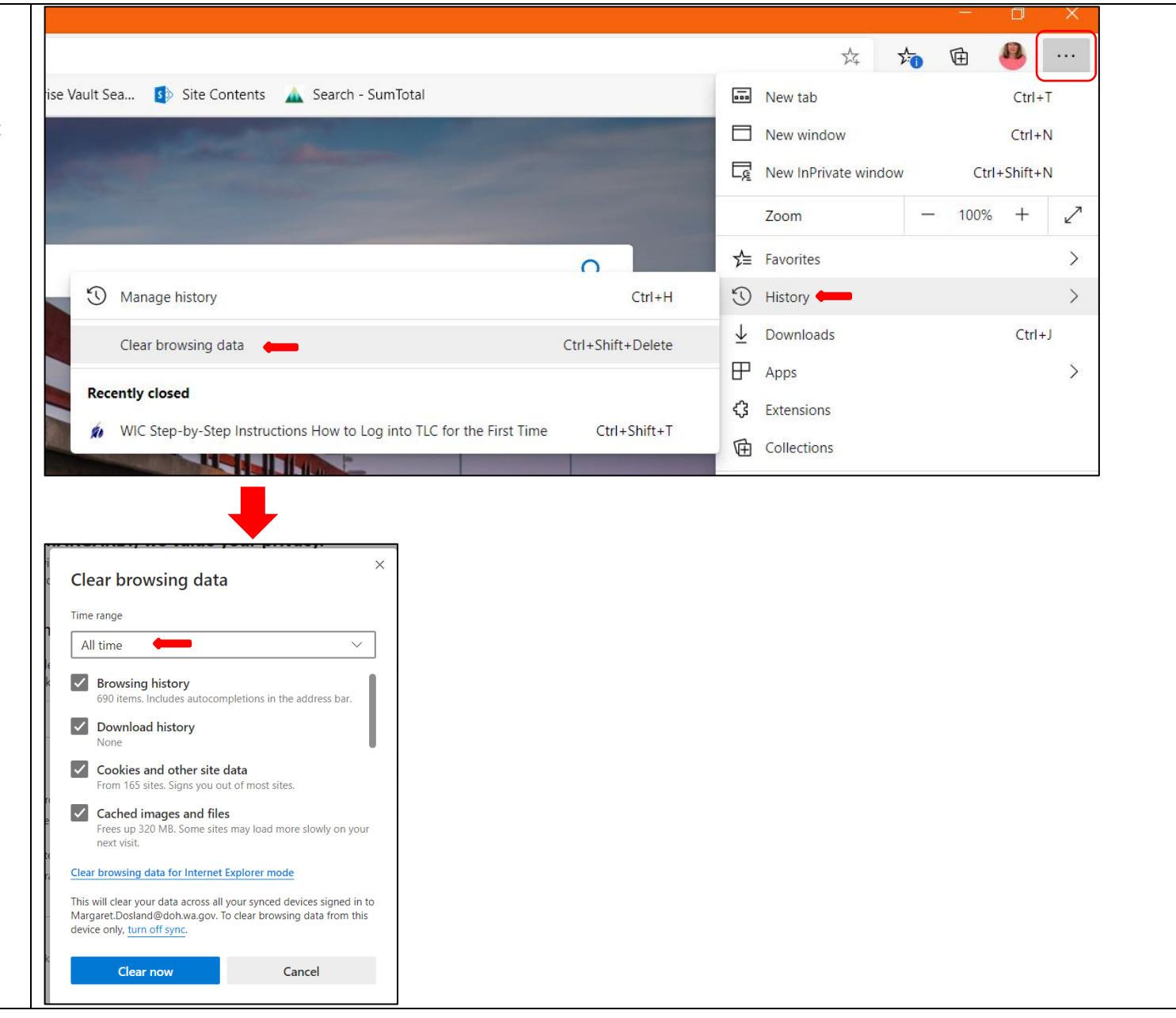

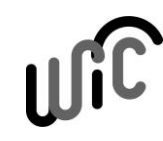

# Updated WIC Step-by-Step Instructions

#### How to Log into the Learning Center for the First Time

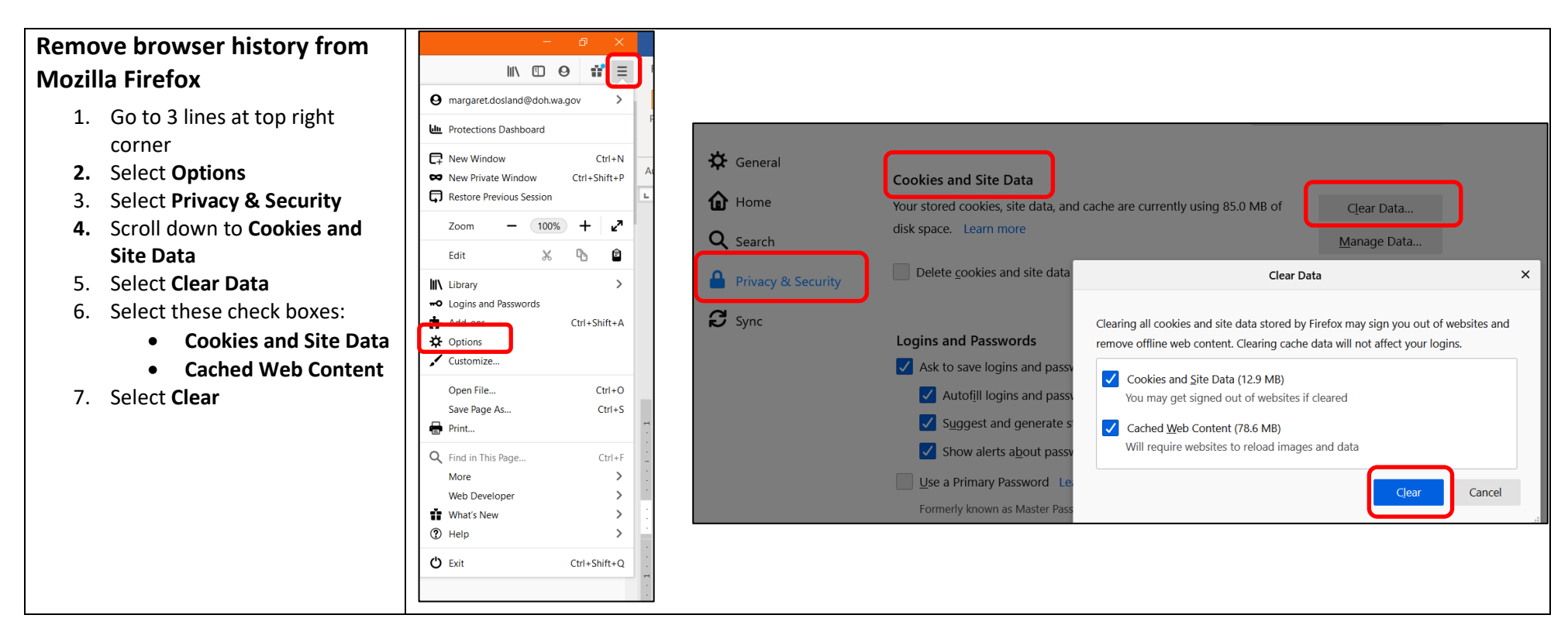

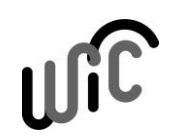

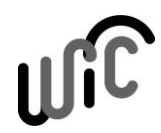

This institution is an equal opportunity provider. Washington WIC doesn't discriminate.

To request this document in another format, call 1-800-841-1410. Deaf or hard of hearing customers, please call 711 (Washington Relay) or email <u>WIC@doh.wa.gov</u>.

DOH 961-1236 June 2021

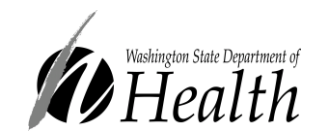

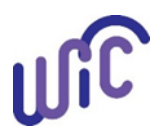